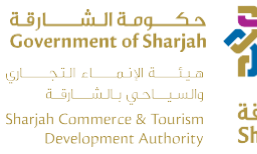

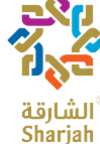

# Sharjah Hotel Statistics System User Manual (English)

Sharjah Commerce and Tourism Development Authority SCTDA

03/02/2020

هاتف 4971 (6) 5566777 ، براق 5563000 (6) +971 ، ص.ب4966 ، الشارقة، إ.ع.م. Tel +971 (6) 5566777, Fax +971 (6) 5563000, P.O. Box 26661, Sharjah, UAE, info@sharjahtourism.ae, www.sharjahmydestination.ae

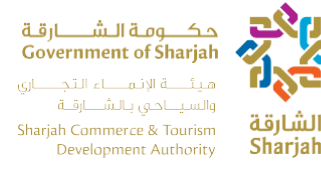

# **CONFIDENTIALITY AGREEMENT**

The recipient of this document agrees that the information provided within this document is to be considered confidential and proprietary to SCTDA. Recipient shall not use the confidential information other than for the purposes of its business with SCTDA, and shall disclose it only to its officers, directors, or employees with a specific need to know. Recipient will not disclose, publish or otherwise reveal any of the confidential information received from SCTDA to any other party whatsoever except with the specific prior written authorization of SCTDA.

All documents provided by SCTDA are copyrighted and/or protected from any changes or modifications or any other kind of use outside the scope defined between SCTDA and the Recipient.

SCTDA retains all title, ownership and intellectual property rights to the information contained herein, including all supporting documentation. By acceptance of this document, the recipient agrees to be bound by the aforementioned statement.

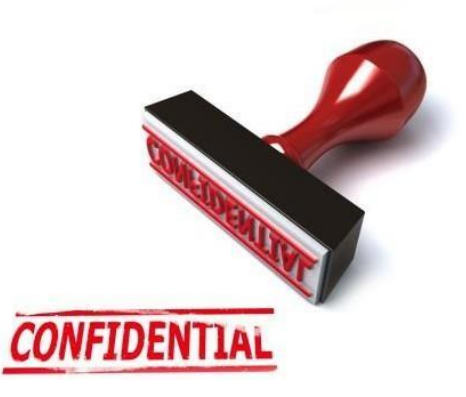

هاتف 5566777 (6) 5566771 (6) 5566300 (6) 971 (6) 556300 ، الشارقة، إ.ع.م. Tel +971 (6) 5566777, Fax +971 (6) 5563000, P.O. Box 26661, Sharjah, UAE, info@sharjahtourism.ae, www.sharjahmydestination.ae

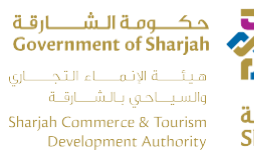

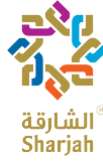

# Contents

|    | Daily Page                          |
|----|-------------------------------------|
|    | Monthly Page                        |
|    | 1 Daily Transaction                 |
|    | 1.1 Login                           |
|    | 1.2 Daily Transaction               |
|    | 1.2.1 Check-In                      |
|    | 1.2.2 Add Guest                     |
|    | 1.2.3 Edit Record                   |
|    | 1.2.4 Search                        |
|    | 1.2.5 Reset                         |
|    | 1.2.6 Total #of Guest, #of Check-in |
|    | 1.2.7 Delete                        |
| 4. | Logout15                            |
| 5. | Monthly Transaction                 |
|    | 5.1 Login                           |
|    | 5.2 My Establishment                |
|    | 5.4 Monthly Guest Data              |
|    | 5.4.1 Performance Data              |
|    | 5.4.2 Monthly Guests Data           |
|    | 5.5 Employees                       |
|    | 5.5.1 Employer Editor               |
| 6. | Variances Months                    |
|    | 6.1 Monthly Variance Page           |
|    | 6.2 Add Monthly Variance            |
|    | 6.3 View Monthly Variance           |

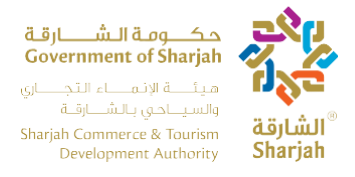

## **INTRODUCTION**

The Hotel Statistics System (HSS) will be used by Sharjah Hotels to enter all guest bookings into the system

day by day, as well as to manage and update other information such as contact details and employee's information list. The purpose of this manual is to show the user how to use HSS system and how to manage the hotel profile. HSS system using Daily and Monthly functionality with two separate URLs

- 1. Daily Page
- 2. Monthly Page

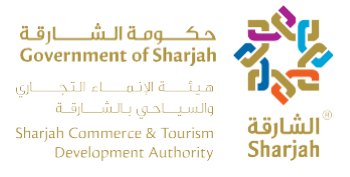

#### **Daily Page**

The **Daily Transaction** page is used by the clerk to log the booking of the guests upon check- in. Hit the URL to access Daily Page <u>https://hsslive.sharjahtourism.ae/</u>

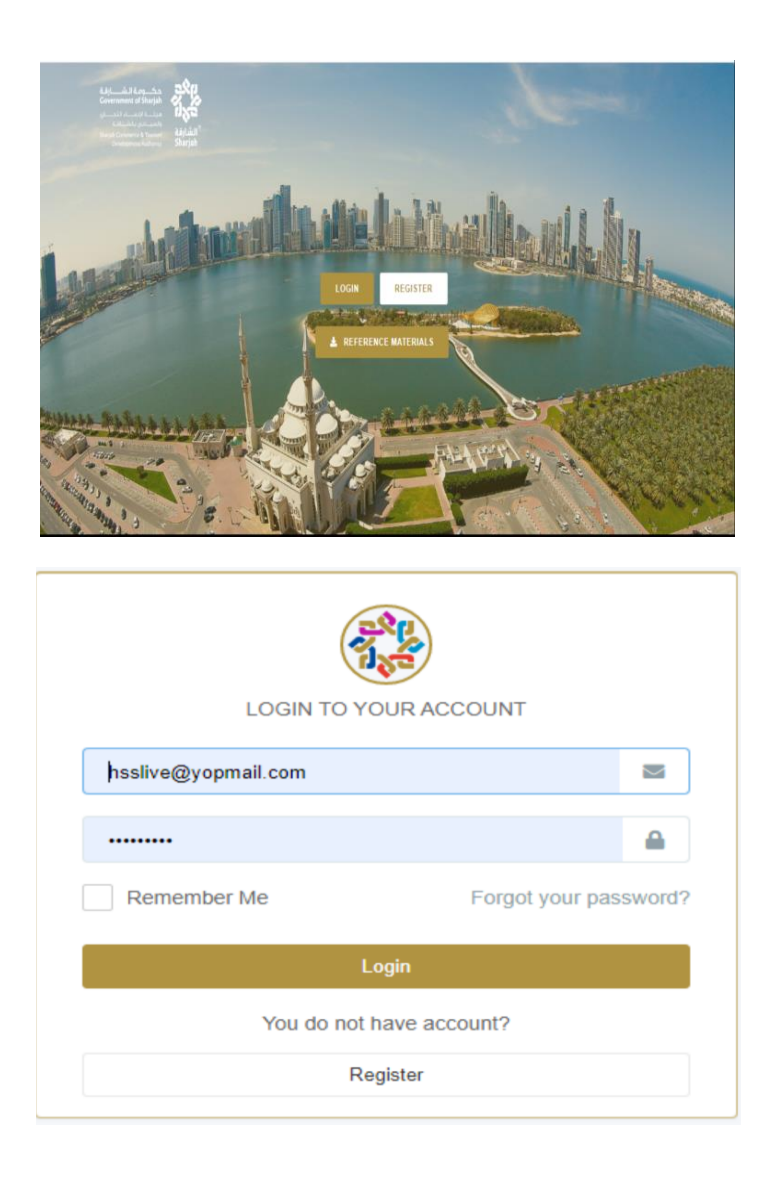

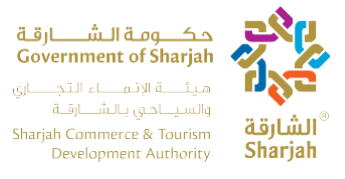

#### **Monthly Page**

The Monthly Transactions page is used to document the general performance of the hotel monthly and will also replace the current HSS system. The web monthly transaction process is different than the daily one, as the webpage cannot be accessed except at specific times, the period in which the webpage is open is the first day of every month until the 10<sup>th</sup>. You will receive an email notification every time it opens and two days before it closes. The two systems (daily) and (monthly) complement each other. You cannot use either one, you have to use them for a complete report submission.

Hit the URL to access Monthly Page https://hssbeta.sharjahtourism.ae/

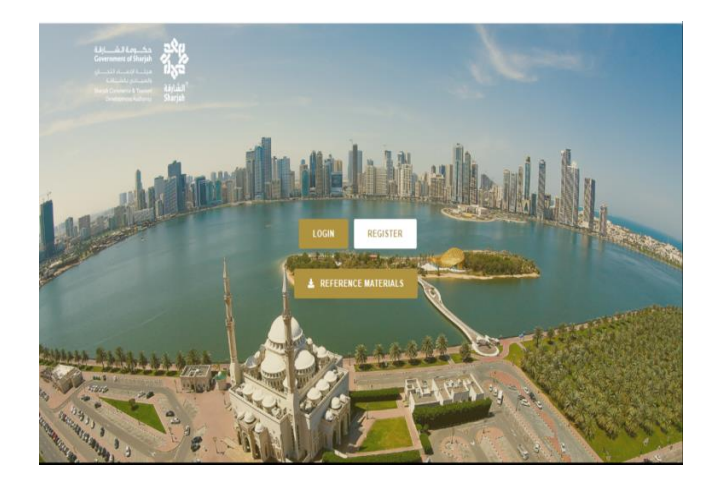

| LOGIN TO YO              | UR ACCOUNT            |  |  |  |  |  |
|--------------------------|-----------------------|--|--|--|--|--|
| hssmonthly@yopmail.com   |                       |  |  |  |  |  |
|                          |                       |  |  |  |  |  |
| Remember Me              | Forgot your password? |  |  |  |  |  |
| Lo                       | gin                   |  |  |  |  |  |
| You do not have account? |                       |  |  |  |  |  |
| Reg                      | jister                |  |  |  |  |  |

هاتف 5566777 (6) 971+ ، براق 5563000 (6) 971+ ، ص.ب26661 ، الشارقة، إ.ع.م

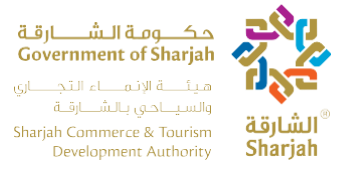

## **1** Daily Transaction

## 1.1 Login

At the page shown below image, the user can log in with the username and password provided by the Sharjah Commerce and Tourism Development Authority. Hit the below URL to login into Daily Page

URL: https://hsslive.sharjahtourism.ae/

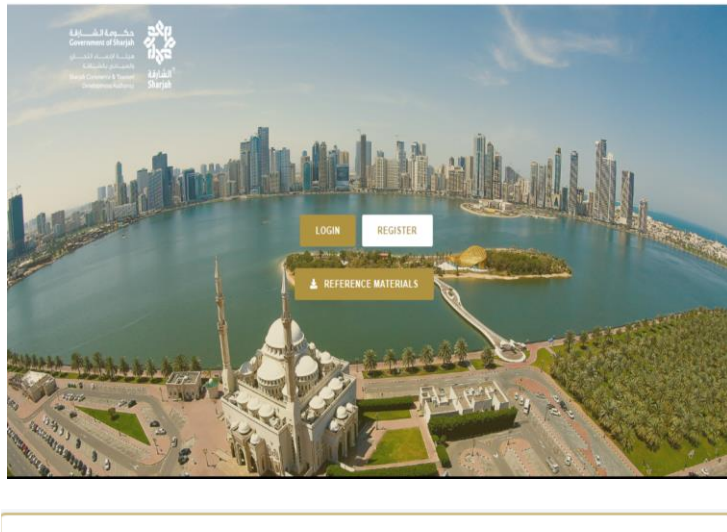

| UR ACCOUNT            |
|-----------------------|
| M                     |
| <b>a</b>              |
| Forgot your password? |
| gin                   |
| ave account?          |
| ister                 |
|                       |

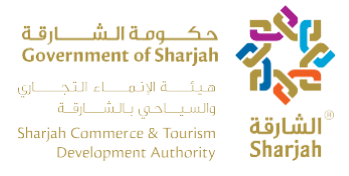

## **1.2 Daily Transaction**

### 1.2.1 Check-In

The user can start entering the booking details once a guest arrives to check in by doing the following

- 1. Fill all fields.
  - Note: (Room rent should be greater than zero).
- 2. User can Move from one field to another field by pressing the **Tab** Key.
- 3. Press Add Guest If need to add more Guest's records.

| Daily Transaction | ons             |              |         | <u>المالي من المالي</u><br>Government o<br>المسافة<br>Stanja Commerce<br>Developmen | ishariya<br>Athariya<br>Athariya<br>Athariya |     |   |      | ABC Hot | el abc<br>ut          |
|-------------------|-----------------|--------------|---------|-------------------------------------------------------------------------------------|----------------------------------------------|-----|---|------|---------|-----------------------|
| New Booking       |                 |              |         |                                                                                     |                                              |     |   |      |         |                       |
|                   | 29/October/2019 | Tour Operate | Leisure | 103                                                                                 | UAE - Shariat                                | UAE | 2 | 0.00 |         | Checkin<br>Add guests |

4 Press **Check-In** to finalize the booking After Check-In records will be show on Booking Transaction's Grid.

| Daily Transact        | ions                          | Į                 | Grid 1: Cl | درین در می اوران از می اوران از می |                   |             |        |                   | ABC Hote      |                       |  |
|-----------------------|-------------------------------|-------------------|------------|----------------------------------------------------------------------------------------------------|-------------------|-------------|--------|-------------------|---------------|-----------------------|--|
| Booking Ref#          | CheckIn                       | Booking Method    | Guest Type | Room #                                                                                                    | Residency Country | Nationality | Guests | Room Rent         | Meal Included | Commands              |  |
| <br>Д                 | 29/October/2019<br>Grid 2:Boo | Tour Operate ♥    | Leisure 💌  |                                                                                                    | UAE - Shariat 🔽   | UAE 💌       | 2      | 0.00              |               | Checkin<br>Add guests |  |
| Booking Ref#          | Checkdn                       | Guests Guest Type | Rooms      | Booking Netho                                                                                                    | d Room Rent       | Meal Inclu  | ded    | Residence Country | Nationality   | Commands              |  |
| -                     |                               | Select 🗸          | Select V   | -Select                                                                                                    | ✓ 0.00            | Select-     |        | Select V          | Select V      | Search<br>Reset       |  |
| and the second second |                               |                   | En la se   |                                                                                                    |                   |             |        |                   |               | CheckOut              |  |
| 11                    | 28/10/2019                    | 2 Leisure         | 112        | Tour Operators                                                                                                    | 11.00             | Yes         |        | UAE               | Sweden        | Add Guests            |  |
|                       |                               |                   |            |                                                                                                    |                   |             |        |                   |               | Delete                |  |
|                       |                               |                   |            |                                                                                                    |                   |             |        |                   |               | Edit                  |  |

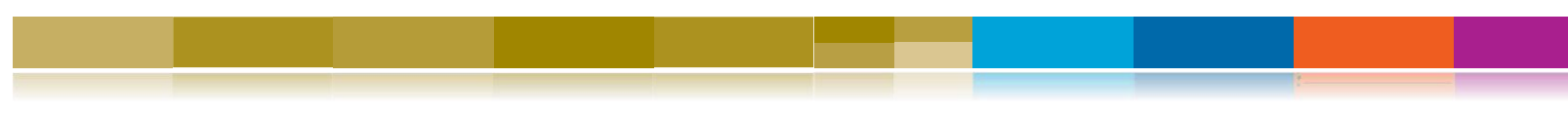

هاتف 5566777 (6) 5566777 مص.ب4666 (6) 1764 ، براق 5563000 (6) 1764 ، ص.ب5666 (6) 1664 ، الشارقة، إ.ع.م Tel +971 (6) 5566777, Fax +971 (6) 5563000, P.O. Box 26661, Sharjah, UAE, info@sharjahtourism.ae, www.sharjahmydestination.ae

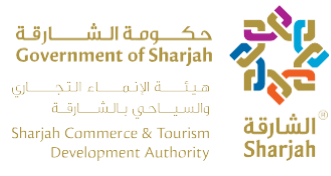

#### 1.2.2 Add Guest

To add more guests, press the Add Guest button, so more guests will be added to a booking.

Following fields will be disable on Add guest page

- Room Rent.
- Room#.
- Booking Ref#.

User can enter data into following fields

- Check-In (Date).
- Booking Method (Drop down).
- Guest Type (Drop Down)
- Residency Country (Drop Down)
- Nationality (Drop Down)
- Guests (Number)
- Meal Included (Checkbox)

To delete a previously entered guest entry, Press the **Delete** button under the Commands column.

To create a new booking press, the **New Booking** button on the upper left to clear the fields.

Although every record added for new guests requires the population of the above fields, they share the same booking reference, Room# and Room rent.

| Daily Transa   | actions    |                 |            |        | مالی ایس میل ایس میل ایس میل ایس میل ایس میل ایس میل ایس میل ایس میل ایس میل ایس میل ایس میل ایس میل ایس میل م<br>ایس میل ایس میل ایس میل ایس میل ایس میل ایس میل ایس میل ایس میل ایس میل ایس میل ایس میل ایس میل ایس میل ایس میل<br>ایس میل ایس میل ایس میل ایس میل ایس میل ایس میل ایس میل ایس میل ایس میل ایس میل ایس میل ایس میل ایس میل ایس میل<br>میل ایس میل ایس میل ایس میل ایس میل ایس میل ایس میل ایس میل ایس میل ایس میل ایس میل ایس میل ایس میل ایس میل ایس<br>میل ایس میل ایس میل ایس میل ایس میل ایس میل ایس میل ایس میل ایس میل ایس میل ایس میل ایس میل ایس میل ایس میل ایس<br>میل ایس میل ایس میل ایس میل ایس میل ایس میل ایس میل ایس میل ایس میل ایس میل ایس میل ایس میل ایس میل ایس میل ایس<br>میل ایس میل ایس میل ایس میل ایس میل ایس میل ایس میل ایس میل ایس میل ایس میل ایس میل ایس میل ایس میل ایس میل ایس میل ایس میل ایس میل ایس میل ایس میل ایس میل ایس | Sharjah<br>10ius<br>10ius<br>10ius<br>Noursen<br>Sharjah |        |            |               |                 |
|----------------|------------|-----------------|------------|--------|----------------------------------------------------------------------------------------------------|----------------------------------------------------------|--------|------------|---------------|-----------------|
| Dealities Defe | Checkin    | Rooking Method  | Guest Type | Room # | Residency Country                                                                                                    | Nationality                                              | Guests | Poor Peat  |               |                 |
| Booking Ref#   |            | booking Herrida |            |        |                                                                                                    |                                                          |        | NO SHI KEN | meat included | Commands        |
| 11             | 28/10/2019 | Tour Operators  | Leisure    | 112    | UAE Sharjah                                                                                                    | Sweden                                                   | 2      | 11.00      | Yes           | Commands Delete |

هاتف 5566777 (6) 971+ ، براق 5563000 (6) 971+ ، ص.ب26661 ، الشارقة، إ.ع.م

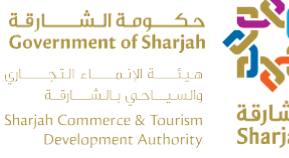

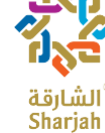

#### 1.2.3 Edit Record

To Edit Record Press, Edit button. Record will be populated to Grid 1 User

can only update the following fields

- **Booking Method** •
- Guest Type
- **Residence Country** •
- Nationality •
- Guests •
- Room rent •
- Meal Included •

| Booking Ref# | CheckIn    | Guests | Guest Type | Rooms    | Booking Method | Room Rent     | Meal Included     | Residence Country | Nationality | Commands   |
|--------------|------------|--------|------------|----------|----------------|---------------|-------------------|-------------------|-------------|------------|
|              |            |        |            |          |                |               |                   |                   |             | Search     |
|              |            | Select | - •        | Select Y | Select ¥       | 0.00          | Select ¥          | Select ¥          | Select Y    | Reset      |
|              |            |        |            |          | 7 224          | (             | The second second |                   | tranks E    | CheckOut   |
|              |            |        |            |          |                |               | - and -           |                   |             | Add Guests |
| 123          | 17/12/2019 | 1      | Other      | 103      | Tour Operators | 23.00         | Yes               | Ukraine           | Swaziland   | Delete     |
|              |            |        |            |          | Click on "E    | DIT".Record w | vill be populate  | ed on Grid1       | =>          | Edit       |

هاتف 5566777 (6) 971+ ، براق 5563000 (6) 971+ ، ص.ب26661 ، الشارقة، إ.ع.م Tel +971 (6) 5566777, Fax +971 (6) 5563000, P.O. Box 26661, Sharjah, UAE, info@sharjahtourism.ae, www.sharjahmydestination.ae

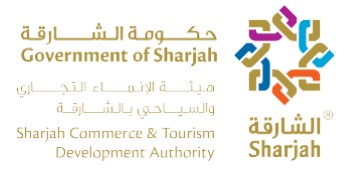

#### 1.2.4 Search

Search Feature facilitate the user to search multiple records with one or more than one filters.

User can search with the following filters:

- Booking Ref#
- Check-in
- Guests/Guest Type (Number of guests populated according to selection of Guest Type)
- Rooms
- Booking Method
- Room Rent
- Meal Included (Yes/No)
- Residence Country
- Nationality

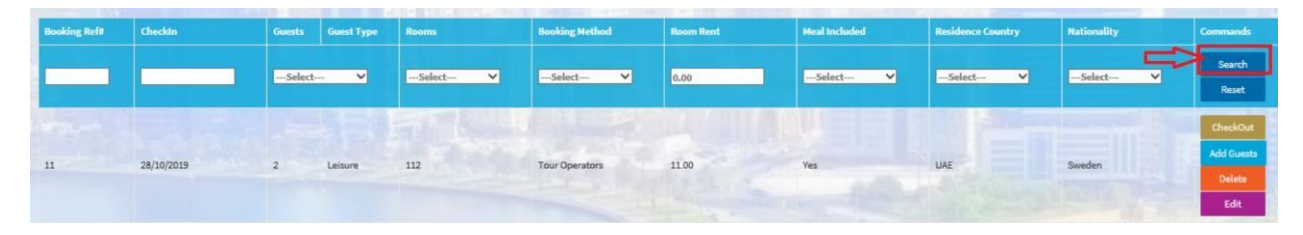

#### 1.2.5 Reset

After search records will be display in the Grid. **Reset** button use to remove filter criteria on fields. After Search, Press **Reset** button filter will be remove from fields.

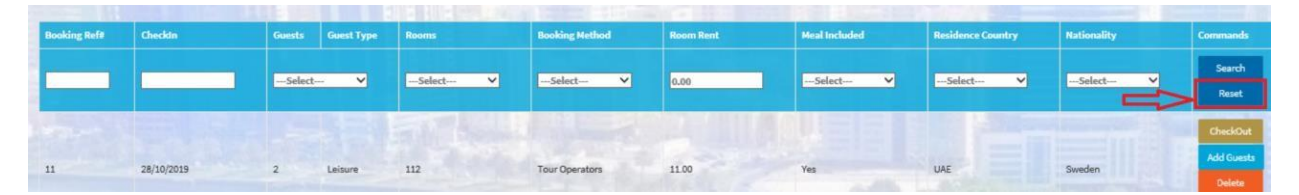

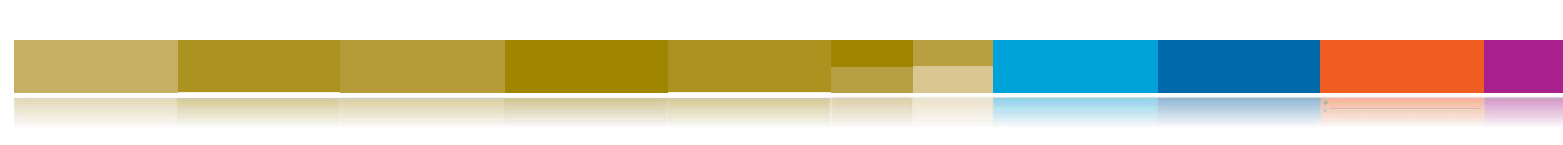

هاتف 5566777 (6) 5566777 ، براق 971 (6) 5563000 ، الشارقة، إ.ع.م. Tel +971 (6) 5566777, Fax +971 (6) 5563000, P.O. Box 26661, Sharjah, UAE, info@sharjahtourism.ae, www.sharjahmydestination.ae

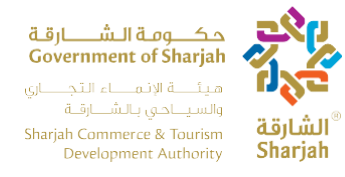

#### 1.2.6 Total #of Guest, #of Check-in

Booking Transaction Grid will show three text boxes in the below of the page.

- User can figure out Total # of guest, Total # of Rooms and Total # of Check-in easily.
- These fields are not editable.

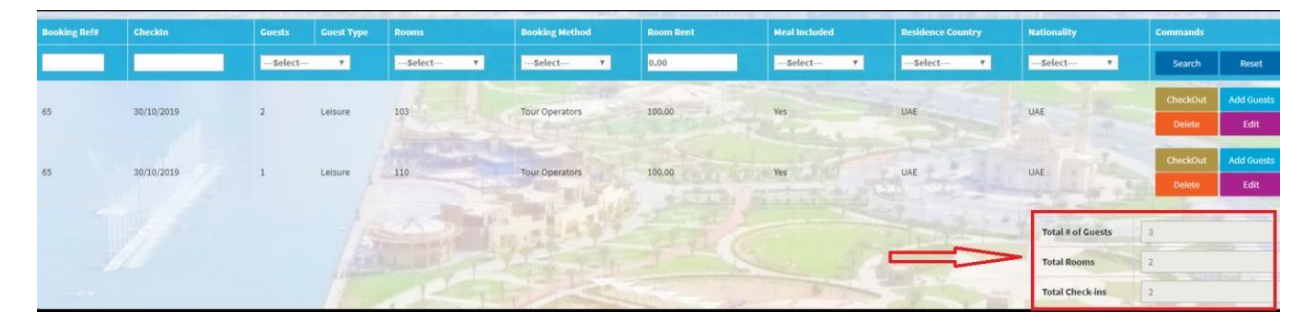

#### **1.2.7 Delete**

Booking transaction Grid Show Delete button. This functionality helps out the user to Delete /Cancel booking.

Press Delete button to cancel booking of customer or Delete wrong entries.

| Booking Ref# | Checkin    | Guests | Guest Type | Rooms    | Booking Method | Room Rent | Meat Included       | Residence Country | Nationality | Commands |            |
|--------------|------------|--------|------------|----------|----------------|-----------|---------------------|-------------------|-------------|----------|------------|
|              |            | Select | *          | Select ¥ | Select *       | 0.00      | Select 🔻            | Select ¥          | Select      | Search   | Reset      |
| 65           | 30/10/2019 | 2      | Laisura    | 103      | Tour Onerators | 100.00    | Vas                 | HAF               | IIAE        | CheckOut | Add Guests |
|              | 30(10)1015 | -      | centure    |          | iou operatora  |           | A Print Part of the | 55                |             | Delete   | Edit       |
| 65           | 30/10/2019 | 1      | Leisure    | 110      | Tour Operators | 100.00    | Ves                 | UAF               | UAE         | CheckOut | Add Guests |
|              |            | -      | 1          |          |                | Action of | The second          | a set             |             | Delete   | Edit       |

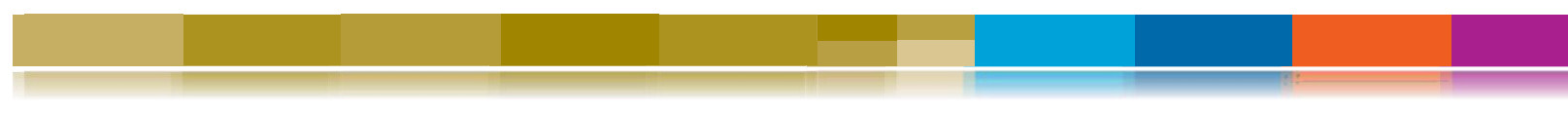

هاتف 5566777 (6) 5566777 ، براق 556300 (6) بالشارقة، إ.ع.م. Tel +971 (6) 5566777, Fax +971 (6) 5563000, P.O. Box 26661, Sharjah, UAE, info@sharjahtourism.ae, www.sharjahmydestination.ae

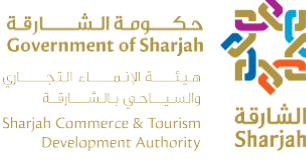

# at air ff

#### 1.2.8 Checkout

To Checkout a guest/booking do the following

- 1. User Press Checkout button from Booking Transaction Grid
- 2. Popup will be open with the following fields
  - Checkout Date (Read only)
  - Total (Including taxes i.e. VAT, Municipality Tax, Service Tax) (Read Only) •
  - VAT (Total + Service Tax) \* 5% (Read Only) •
  - Municipality Tax (10 % of Total (Read Only)) •
  - Service Tax (10% of Total (Read Only)) •
  - Net Revenue (Excluding taxes i.e. VAT, Municipality Tax, Service Tax) • (Read Only)
  - Others (Input Field) Numeric ٠
  - F&B Revenue (Input field) Numeric •
  - Break Fast (Input field) Numeric •
  - Total F&B (Read Only)
  - Room Rent (Including taxes i.e. VAT, Municipality Tax, Service Tax) (Read ٠ Only)

هاتف 5566777 (6) 971+ ، براق 5563000 (6) 971+ ، ص.ب26661 ، الشارقة، إ.ع.م Tel +971 (6) 5566777, Fax +971 (6) 5563000, P.O. Box 26661, Sharjah, UAE, info@sharjahtourism.ae, www.sharjahmydestination.ae

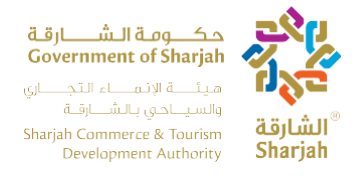

User Press **Check-Out** button. **Note:** Once the user press **Check-Out**, they can no longer alter the details of the booking.

| check-out bate             |                         |                 |             |   |
|----------------------------|-------------------------|-----------------|-------------|---|
| 03/February/2020           |                         |                 |             |   |
| Total (Including Taxes i.e | e. VAT, Municipality Ta | x, Service Tax) |             |   |
| 10.00                      |                         |                 |             |   |
| VAT                        | Municipality            | Тах             | Service Tax |   |
| 0.55                       | 1.00                    |                 | 1.00        |   |
| Net Revenue (Excluding     | Taxes i.e. VAT, Munici  | pality Tax, Ser | vice Tax)   |   |
| 7.45                       |                         |                 |             |   |
| Other                      |                         |                 |             |   |
| 0                          |                         |                 |             | ٢ |
| F&B Revenue                |                         | Breakfast       |             |   |
| 0                          | ۲                       | 0               |             | ٥ |
| Total F&B                  |                         |                 |             |   |
| 0.00                       |                         |                 |             |   |
| Room Rent (Including Ta    | axes i.e. VAT, Municipa | lity Tax, Servi | te Tax)     |   |
| 10.00                      |                         |                 |             |   |
|                            |                         |                 |             |   |
|                            |                         |                 |             |   |
| warning !                  |                         |                 |             |   |

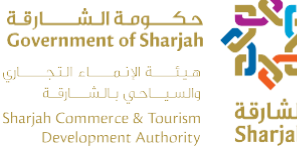

## الشايةة Sharjah

## 2. Checkout

Press Report icon from Left Menu bar.

| tione . | Daily Transaction |                |                |                | d.B.J. Scill d.org.<br>Government of SM<br>of Starget Commerce B<br>Starget Commerce B<br>Development Au | ariah<br>banah<br>banah<br>banah<br>banah<br>banah<br>banah<br>bariah |             |        |           |               | C Hotel abo<br>Logout |
|---------|-------------------|----------------|----------------|----------------|----------------------------------------------------------------------------------------------------|-----------------------------------------------------------------------|-------------|--------|-----------|---------------|-----------------------|
| Report  | New Booking       | 1              |                | and the second | -                                                                                                    |                                                                       | N-          | -      |           |               |                       |
| Help    | Booking Refe      | Checkin        | Deeking Method | Guest Type     | Room #                                                                                                   | Residency Country                                                     | Nationality | Guests | Reem Rent | Ment Included | Commands              |
|         |                   | 01/November/20 | Tour Operator  | Lelaure        | 103                                                                                                    | UAE - Sherieh 💙                                                       | UAE 💌       | 2 0    | 0.00      |               | Checkin<br>Add guesds |

It displays Checkout Report.

- Report have default Checkout records. ٠
- User press Search button. Records display according to From and To date • selections.
- Press "Check-in" radio button if user wants report of Check-in records according to Date selection.

|             |                 | ۲               | Check-Out |                   |             |
|-------------|-----------------|-----------------|-----------|-------------------|-------------|
| ooking Ref# | Checkin         | CheckOwt        | Rooms     | Residence Country | Nationality |
| 6           | 30/October/2019 | 31/October/2019 | 105       | UAE               | UAE         |
|             | 30/October/2019 | 31/October/2019 | 112       | UAE               | UAE         |
| 1           | 30/October/2019 | 31/October/2019 | 105       | United Kingdom    | Sweden      |
| 6           | 24/August/2017  | 31/October/2019 | 102       | UAE               | UAE         |
|             | 30/October/2019 | 31/October/2019 | 110       | UAE               | UAE         |

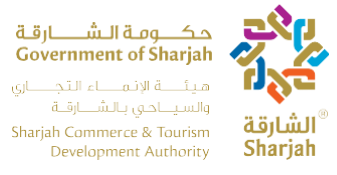

#### 2.1 Report's below page Description

Report's below page display following disable Text boxes according to Date selection

- Total # of Guests
- Total # of Rooms
- Total # of Check-ins
- Total # of Checkouts

| Total # of Guests | 52 |  |
|-------------------|----|--|
| Total Rooms       | 6  |  |
| Total Check-ins   | 6  |  |
| Total Charlsoute  | 10 |  |

### 3. Help

To download User Manual, user Press Help from left Menu bar

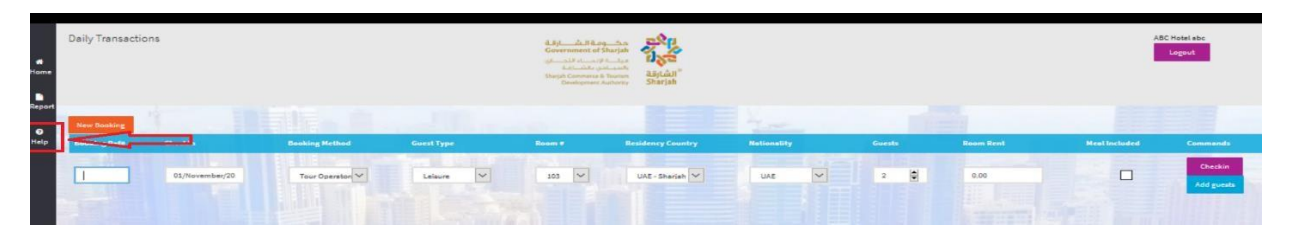

- After press on Help display popup to download User Manual.
- System provide User Manual in two languages (English and Arabic).

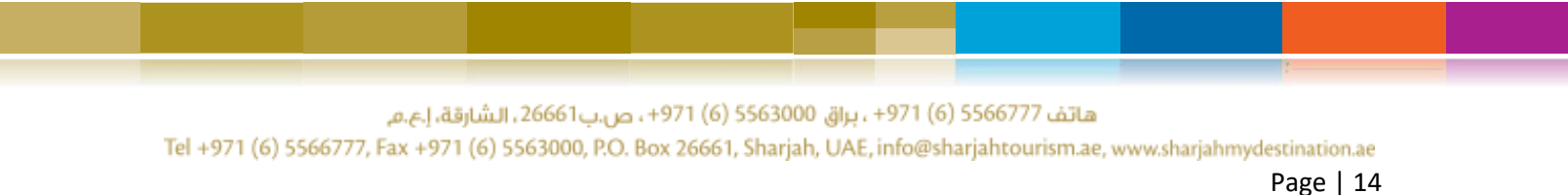

حکومة الشارقة Government of Sharjah ميئة الإنماء التجاري والسياحي بالشارقة Sharjah Commerce & Tourism Development Authority

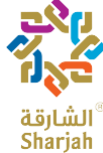

| Opening HSS User I            | Manual - AR.pdf                            | × |
|-------------------------------|--------------------------------------------|---|
| You have chosen t             | o open:                                    |   |
| 💿 HSS User M                  | anual - AR.pdf                             |   |
| which is: Ch<br>from: http:// | rome HTML Document (1.6 MB)<br>/localhost  |   |
| What should Fire              | fox do with this file?                     |   |
| O Open with                   | Google Chrome (default)                    | ~ |
| Save File                     |                                            |   |
| Do this auto                  | matically for files like this from now on. |   |

## 4. Logout

To logout from system User Press **Logout** button.

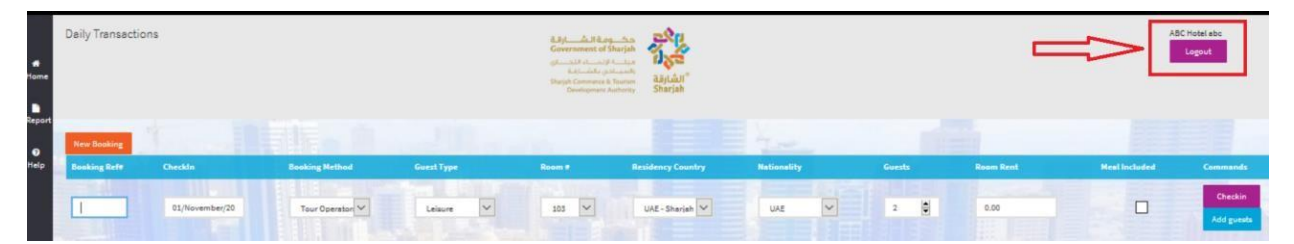

هاتف 5566777 (6) 5566777 (6) من باقة ا.ع.م. Tel +971 (6) 5566777, Fax +971 (6) 5563000, P.O. Box 26661, Sharjah, UAE, info@sharjahtourism.ae, www.sharjahmydestination.ae

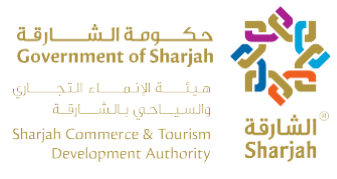

## 5. Monthly Transaction

Monthly Transactions page is used to document the general performance of the hotel monthly and will also replace the current HSS system. The web monthly transaction process is different than the daily one, as the webpage cannot be accessed except at specific times, the period in which the webpage is open is the first day of every month until the 10<sup>th</sup>.

#### You will receive an email notification every time it opens and two days before it closes.

The two systems (daily) and (monthly) complement each other. You cannot use either one, you have to use them for a complete report submission.

#### 5.1 Login

At the login page, the user is to login with User name and password provided by the Sharjah commerce and tourism Development Authority. Login screen will be the same for both Daily Page and Monthly Page. Username & Password are different for each user which define in the database. Hit the URL <u>https://hssbeta.sharjahtourism.ae/</u>

It will redirect to Login page.

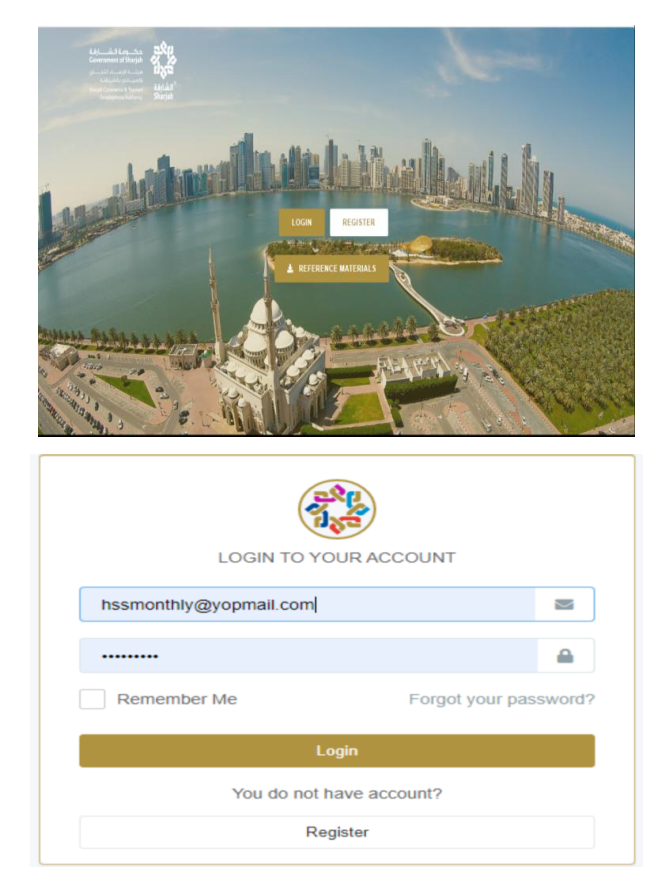

هاتف 5566777 (6) 971+ ، براق 5563000 (6) 971+ ، ص.ب26661 ، الشارقة، إ.ع.م

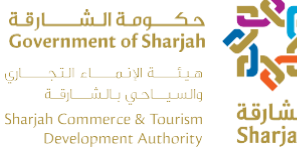

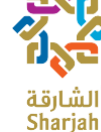

## 5.2 My Establishment

| MANAGE                                                                           | Establishm                                   | ent                                                               | बैठ<br>दिव<br>उक्त                    | الالمالية الموجمة<br>vernment of Sharjah<br>المالية والمعاملة المالية<br>performere Authority<br>Developmere Authority |   |                                                             |                                                                     | Manage<br>Welcome a<br>ABC Hotel<br>2019-11-4 1 | Logout<br>bc<br>11:43 AM |
|----------------------------------------------------------------------------------|----------------------------------------------|-------------------------------------------------------------------|---------------------------------------|----------------------------------------------------------------------------------------------------|---|-------------------------------------------------------------|---------------------------------------------------------------------|-------------------------------------------------|--------------------------|
| <ul> <li>Employees</li> <li>My Establishment</li> <li>Variance Months</li> </ul> |                                              |                                                                   |                                       | ABC Hotel                                                                                                    |   |                                                             |                                                                     |                                                 |                          |
|                                                                                  | Milanage Er                                  | mployees (2)                                                      |                                       |                                                                                                    | * |                                                             |                                                                     | 2<br>Employees                                  | 1<br>Facilities          |
|                                                                                  | Year Mon<br>2019 Oct<br>2019 Sep<br>2019 Aug | nth Lock<br>tober (bacaded)<br>stember (bacaded)<br>put (bacaded) | Submission<br>Draft<br>Draft<br>Draft | View<br>View                                                                                                    |   | CONTACT INFO<br>Phone<br>Mobile<br>Fax<br>P.O.Box<br>E.Mail | 6666666<br>5555555555<br>3333333336<br>666666666<br>voutefama@evree | deulf.com                                       | 🕼 Edit                   |

Once user is logged in, My Establishment page will be displayed.

The Page contains the following information

Hotel Information: Contact and Location info display on right side. Note: to edit • the information, press the Edit button

| ar | Month     | Lock     | Submission |      |    | CONTACT INF   | Ce Edit                  |
|----|-----------|----------|------------|------|----|---------------|--------------------------|
| 19 | October   | UnLocked | Draft      | View |    | Phone         | 666666                   |
| 19 | September | UnLocked | Draft      | View |    | Mobile        | 555555555                |
|    |           |          |            |      |    | Fax           | 3333333336               |
| 19 | August    | UnLocked | Draft      | View |    | P.O.Box       | 66666666                 |
|    |           |          |            |      |    | E-Mail        | yousefama@exceedgulf.com |
|    |           |          |            |      |    | WebSite       | ABC.com                  |
|    |           |          |            |      |    | ocation       |                          |
|    |           |          |            |      | A  | ddress        | الشارقة المجان           |
|    |           |          |            |      | A  | rea           | المجان                   |
|    |           |          |            |      | SI | treet         | شارع الملك فيصل          |
|    |           |          |            |      |    | icense        |                          |
|    |           |          |            |      | u  | Icense Number | 121                      |
|    |           |          |            |      | R  | ating         | 1                        |
|    |           |          |            |      | м  | lanager       |                          |
|    |           |          |            |      | В  | uilding Owner | ABC                      |
|    |           |          |            |      | F  | acilities     |                          |
|    |           |          |            |      |    |               |                          |
|    |           |          |            |      |    |               |                          |
|    |           |          |            |      |    |               |                          |
|    |           |          |            |      |    |               |                          |

هاتف 5566777 (6) 971+ ، براق 5563000 (6) 971+ ، ص.ب26661 ، الشارقة، إ.ع.م

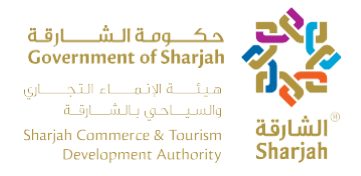

• **Navigation Menu:** It's on the left side. It is use to navigate the different pages in the application

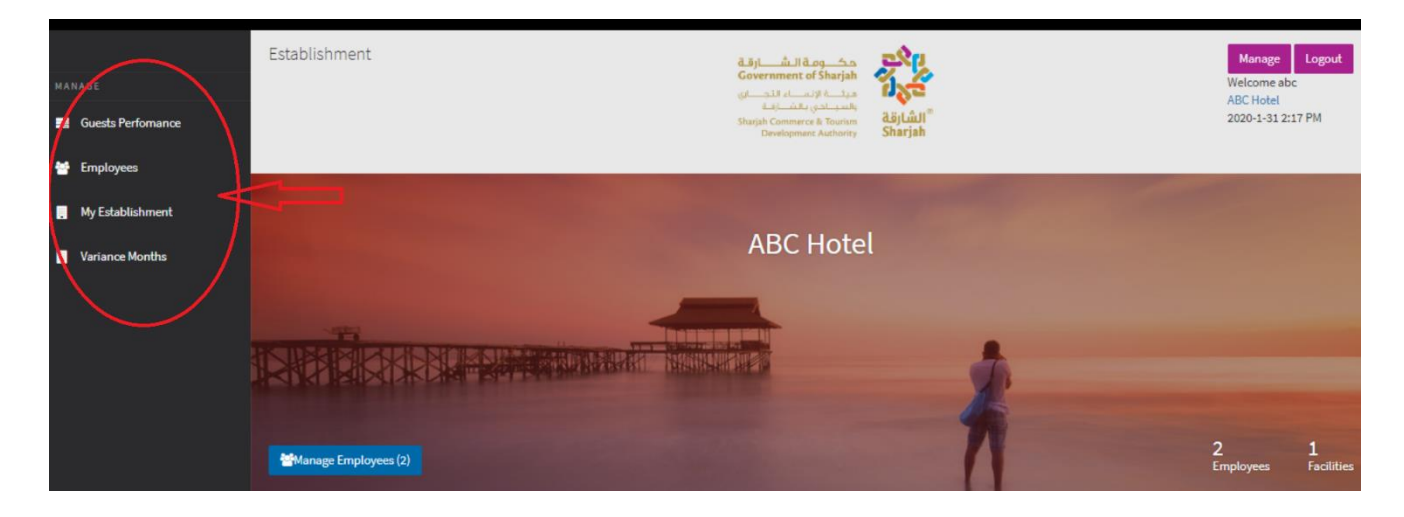

• Manage Employees: This button use to transfer the user to the Employees page.

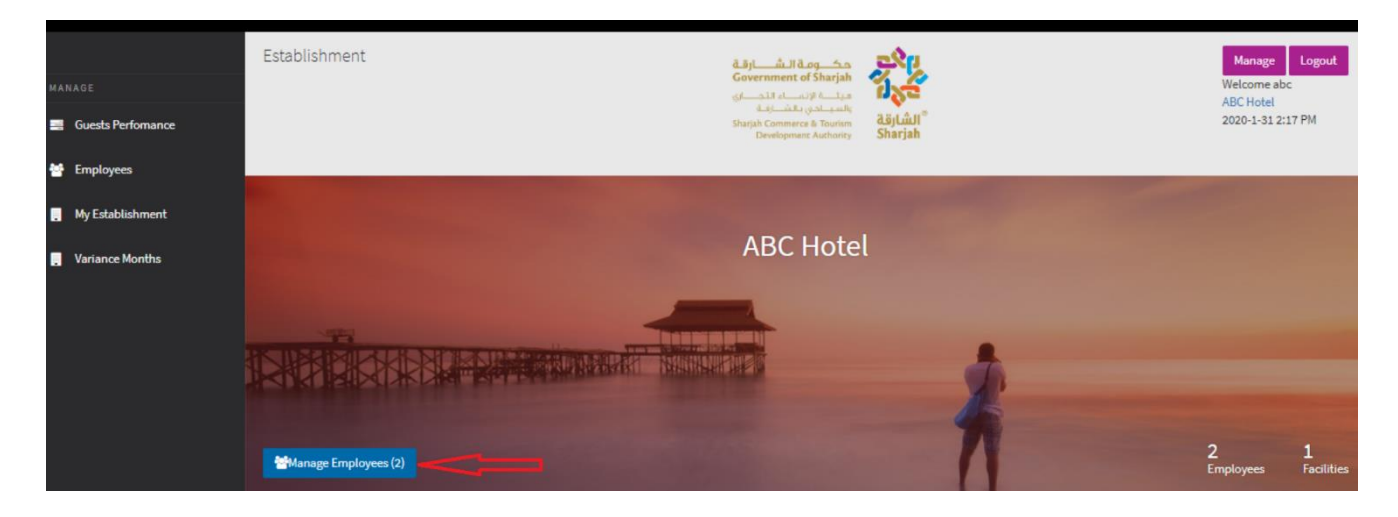

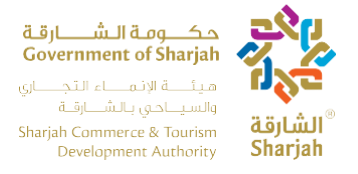

• Log Out: The Log out button Log the user out of the system

| ма |                   | Establishment        | a.s.i allang an<br>Government of Sharjah                                                                                                    | Manage Logoul<br>Welcome abc   | t    |
|----|-------------------|----------------------|----------------------------------------------------------------------------------------------------|--------------------------------|------|
|    | Guests Perfomance |                      | ماليك العلمية المحمد المعلمية المعلمية المعلمية المعلمية المعلمية المعلمية المعلمية المعلمية المعلمية المعلمية<br>Sharjh Commerce & Foorien<br>Development Autohotty Sharjah | ABC Hotel<br>2020-1-31 2:17 PM | 1    |
| w  | Employees         |                      |                                                                                                    |                                |      |
|    | My Establishment  |                      |                                                                                                    |                                |      |
|    | Variance Months   |                      | ABC Hotel                                                                                                    |                                |      |
|    |                   | Manage Employees (2) |                                                                                                    | 2 1<br>Employees Facilit       | ties |

• **Manage:** Transfer the user to the profile management page.

| MANAGE Guests Perfomance | Establishment        | للمارية المارية المارية المارية المارية المارية المارية المارية المارية المارية المارية المارية المارية المارية<br>المارية المارية المارية المارية المارية المارية المارية المارية المارية المارية المارية المارية المارية المارية<br>المارية المارية المارية المارية المارية المارية المارية المارية المارية المارية المارية المارية المارية المارية<br>المارية المارية المارية المارية المارية المارية المارية المارية المارية المارية المارية المارية المارية المارية<br>المارية المارية ا<br>مارية المارية المارية المارية المارية المارية المارية المارية المارية المارية المارية المارية المارية المارية المارية المارية المارية المارية المارية المارية المارية المارية المارية المارية المارية المارية المارية المارية المارية المارية المارية المارية المارية المارية المارية المارية المارية الماري | Manage Logout<br>Weld the abc<br>A0C/H/kel<br>2020 - 31 2:17 PM                                                                                                    |
|--------------------------|----------------------|----------------------------------------------------------------------------------------------------|----------------------------------------------------------------------------------------------------|
| Employees                |                      | the second second second second second second second second second second second second second second second se                                                                                                    | Conception of the local division of the local division of the loca |
| My Establishment         |                      | ABC Hotel                                                                                                    |                                                                                                    |
| Vanance Months           |                      |                                                                                                    |                                                                                                    |
|                          | Manage Employees (2) | 1                                                                                                    | 2 1<br>Employees Facilities                                                                                                    |

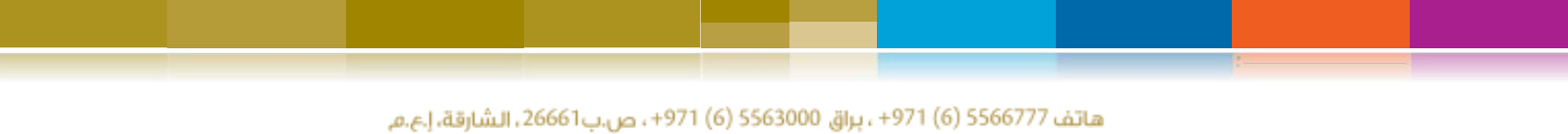

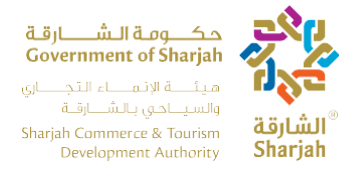

Pressing the Manage button at the upper right of any page, the user is transferred to the **Profile Management Page**, where he/she can perform the following tasks

- Change Password: Ability to change the current password.
- **System Language:** Browse available languages and apply one.

| Manage              |                             | قق أن الأمو م<br>Government of Sharjah<br>الب الإيب الالب الذين<br>المب الذين الشارف<br>Sharjah Commerce & Tourism<br>Development Authority | الشارقة<br>Sharjah | Manage Logout |
|---------------------|-----------------------------|----------------------------------------------------------------------------------------------------|--------------------|---------------|
| Manage your Profile | Password<br>System Language |                                                                                                    |                    |               |

#### 5.3 Guest Performance

Using the navigation menu, you can reach the Guests Performance page.

| Guests Performance                                                                                            |                            | مح مح الشاقي المحلم المحلم | کری<br>الشارقة<br>Sharjah |      | Manage Logout |
|----------------------------------------------------------------------------------------------------|----------------------------|----------------------------------------------------------------------------------------------------|---------------------------|------|---------------|
| Year Month Lo                                                                                                 | ock                        | Submission                                                                                                    |                           |      |               |
|                                                                                                    |                            |                                                                                                    |                           |      |               |
| 2017 April 🛛                                                                                                  | InLocked                   | Published                                                                                                    |                           | View |               |
| 2017 April 2017 March 1                                                                                       | ntocked                    | Published<br>Published                                                                                                    |                           | View |               |
| 2017         April         0           2017         March         0           2017         February         0 | ocked                      | Published<br>Published<br>Published                                                                                                    |                           | View |               |
| 2017   April     2017   March     2017   February     2017   January                                          | ntiocked<br>ocked<br>ocked | Published<br>Published<br>Published                                                                                                    |                           | View |               |

هاتف 5566777 (6) 971+ ، براق 5563000 (6) 971+ ، ص.ب26661 ، الشارقة، إ.ع.م

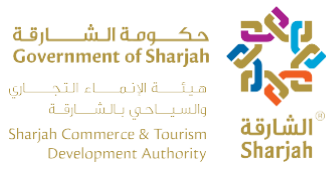

The page contains a table with the following fields.

- Year: The year covered by the report.
- Month: The month covered by the report.
- Lock: If it's locked or unlocked for viewing.
- **Submission:** If it's published or not published. **Note:** Published reports cannot be edited, only viewed.
- View: You can view the report by pressing the View button. Note: This is the same button as the one in the My Establishment page

#### 5.4 Monthly Guest Data

By viewing unlocked report using the **View** button, you are sent to the Monthly Guests Data Page.

This page includes two tabs

- Performance Data.
- Monthly Guests Data

#### 5.4.1 Performance Data

In this form, the user must enter/update the following information

- Number of rooms under maintenance.
- Number of available beds.
- Number of beds rented.
- Other Revenue.
- The Municipality Tax.

The boxes in grey are calculated automatically from the data during the month. On the

right is the following information regarding the report: -

- Status: If it's locked or unlocked.
- Submission: If it's published or not published and the option to publish it.
- **Time of Submission:** Including the year; Month and time of unlocking.

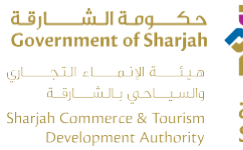

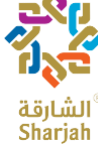

| Perform                       | nance Data | Monthly Guests Data |                                   |                      |  |  |
|-------------------------------|------------|---------------------|-----------------------------------|----------------------|--|--|
| Ustal Casasity                |            |                     | UnLocke                           | ed ×                 |  |  |
| Hotel Capacity                | 16         |                     |                                   |                      |  |  |
| Rooms Under Maintenance       | 0          |                     |                                   |                      |  |  |
| Operational Rooms             | 16         |                     | Publishe                          | ed                   |  |  |
| Room Nights                   | 475        |                     | THIS MONTH                        | has been rublished   |  |  |
| Available Beds                | 22         |                     | Monthly Performance<br>Submission |                      |  |  |
| No. of Beds Rented            | 606        |                     | Vear                              | 2017                 |  |  |
| Room Revenue (AED)            | 65770      |                     | Month                             | April                |  |  |
| Total Number of Guests        | 316        |                     | Open Date                         | Tuesday, May 9, 2017 |  |  |
| Total Number of Guests Nights | 807        |                     | Lock Date                         | Tuesday, May 16, 201 |  |  |
| Food & Beverage Revenue (AED) | 1          |                     |                                   |                      |  |  |
| Other Revenue (AED)           | 1          |                     |                                   |                      |  |  |
| Municipality Tax              | 0          |                     |                                   |                      |  |  |

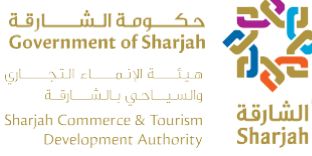

# الشايةة

## 5.4.2 Monthly Guests Data

The other tab shows a more detailed table view of the guests.

|        | Performance Data | Monthly Guests Data |        |              |          |             |
|--------|------------------|---------------------|--------|--------------|----------|-------------|
| Nation | Sub Nation       | Country             | Guests | Guest Nights | Stay     | Room Nights |
| Arab   |                  |                     | 182    | 444          | 2.439560 |             |
|        | UAE              |                     | 12     |              | 4.833333 |             |
|        | GCC              |                     |        |              | 1.850649 |             |
|        |                  | Bahrain             | 4      | 6            | 1.500000 |             |
|        |                  | Oman                | 133    | 235          | 1.766917 |             |

The table contains the following columns, which are automatically filled from the daily system transaction of the booking records:

- Nation. •
- Sub Nation.
- Country.
- Guests.
- Guests Nights.
- Average Length of Stay •
- Room Nights. •

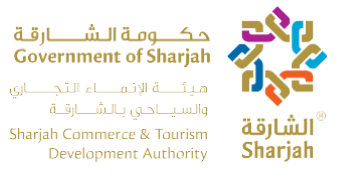

The user can use this table to verify confirm the numbers of the guests, guest nights, and rooms nights by nationality.

These data should be matching the actual records of the hotel.

## 5.5 Employees

The last page is the Employees page, which stores the details of the employees working at the hotel, each month, the user must check and update the records of all employees working at the hotel should there be any changes. This is considered as a good tool to keep track of the total number of employees working in the hotel, which in return can help SCTDA highlight the months in which hotels are overloaded, busy or have manpower shortages.

| WA WAGE                                                                          | Employees              |                     |                    | il.Byt<br>Generative<br>of<br>fide<br>Sharpet Caree<br>Obvious | Il Rung for a<br>net of Sharjah<br>net of Sharjah<br>net of Sharjah<br>net of Sharjah<br>net of Sharjah<br>Sharjah<br>Sharjah | а<br>л.               |                        |                                         | Manage Logout<br>Welcome abc<br>ABC Model<br>2019-11-4 5:53 PM |
|----------------------------------------------------------------------------------|------------------------|---------------------|--------------------|----------------------------------------------------------------|----------------------------------------------------------------------------------------------------|-----------------------|------------------------|-----------------------------------------|----------------------------------------------------------------|
| <ul> <li>Employees</li> <li>My Establishment</li> <li>Variance Months</li> </ul> | New<br>Establishment   | Full Name           | Nationality        | Gender                                                         | Title                                                                                                    | Jain Date             | Birth Date             | Search                                  | Refreah                                                        |
|                                                                                  | ABC Hotel<br>ABC Hotel | Yousef<br>employee2 | Hungary<br>Armenia | Nale<br>Nale                                                   | finance<br>Job2                                                                                                    | 11-7-2017<br>2-8-2017 | 27-11-2001<br>9-3-1994 | Resignation Detecte Resignation Detecte |                                                                |
|                                                                                  | 1                      |                     |                    |                                                                |                                                                                                    |                       |                        |                                         |                                                                |

The table contains the following fields which must be entered for all employees working in the hotel.

- Establishment
- Full Name.
- Nationality.
- Gender.
- Title (Designation.
- Join Date
- Birth Date.

The User perform the following tasks: -

- New: Press the New button to add a new employee record which will open the Employee
- Search: Use the search bar at the upper left to search for a specific employee.
- **Refresh:** Press this button to reload the browser.
- Edit: Press this button to update employee information in the Employee Editor
- **Resignation:** Press the button to resign the employee.

هاتف 5566777 (6) 971+ ، براق 5563000 (6) 971+ ، ص.ب26661 ، الشارقة، إ.ع.م

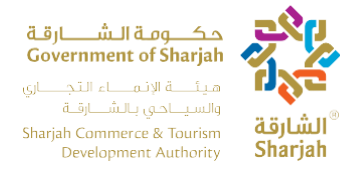

#### 5.5.1 Employer Editor

The employee editor opens once the user adds a new employee or edits an existing one.

**Note:** All Hotel Employees must be recorded once, thereafter, can be updated according to new recruitment or resignation.

|                 |  | _     |      |
|-----------------|--|-------|------|
| Employee Editor |  |       | >    |
|                 |  |       |      |
| Full Name       |  |       |      |
|                 |  |       |      |
|                 |  |       |      |
| Gender          |  |       |      |
| Male            |  |       | •    |
|                 |  |       |      |
| Job Title       |  |       |      |
|                 |  |       |      |
|                 |  |       |      |
| Nationality     |  |       |      |
| Afghanistan     |  |       |      |
| Rirth Date      |  |       |      |
| birtir bate     |  |       |      |
|                 |  |       |      |
| loin Date       |  |       |      |
| Som Date        |  |       |      |
|                 |  |       |      |
|                 |  |       |      |
|                 |  | Close | Savo |
|                 |  | ciose | Save |
|                 |  |       |      |
|                 |  |       |      |

هاتف 5566777 (6) 971+ ، براق 5563000 (6) 971+ ، ص.ب26661، الشارقة، إ.ع.م

حكومة الشارقة Government of Sharjah ميئة الإنماء التجاري Sharjah Commerce & Tourism Development Authority

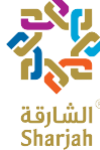

## 6. Variances Months

Press Variance Months Link from Left Menu.

The page contains a table with the following fields:

| MANAQE<br>Guesta Perfomance<br>Memployees | Establ               | ishment                        |                                  |                         | م المالية المالية المالية المالية المالية المالية المالية المالية المالية المالية المالية المالية المالية المال<br>المالية المالية المالية المالية المالية المالية المالية المالية المالية المالية المالية المالية المالية المالية<br>المالية المالية المالية المالية المالية المالية المالية المالية المالية المالية المالية المالية المالية المالية<br>مالية المالية المالية المالية المالية المالية المالية المالية المالية المالية المالية المالية المالية المالية ال<br>مالية المالية المالية المالية المالية المالية المالية المالية المالية المالية المالية المالية المالية المالية المالية المالية المالية المالية المالية المالية<br>مالية المالية المالية المالية المالية المالية المالية المالية المالية المالية المالية المالية المالية المالية الم | Sep<br>Sea<br>arjah |                                   |                                                   | Manage<br>Welcome ab<br>ABC Hotel<br>2019-11-4 1 | Logout<br>c     |
|-------------------------------------------|----------------------|--------------------------------|----------------------------------|-------------------------|----------------------------------------------------------------------------------------------------|---------------------|-----------------------------------|---------------------------------------------------|--------------------------------------------------|-----------------|
| My Establishment                          |                      |                                |                                  |                         | ABC Hotel                                                                                                    | I                   |                                   |                                                   |                                                  |                 |
| Ŷ                                         | i Si<br>Mar          | nage Employees (               | 2)                               |                         |                                                                                                    | *                   |                                   |                                                   | 2<br>Employees                                   | 1<br>Facilities |
|                                           | Year                 | Month                          | Lock                             | Submission              |                                                                                                    |                     | CONTACT IN                        | FO                                                |                                                  | C Edit          |
|                                           | 2019<br>2019<br>2019 | October<br>September<br>August | UnLocked<br>UnLocked<br>UnLocked | Draft<br>Draft<br>Draft | Viev<br>Viev                                                                                                    | w<br>w              | Phone<br>Mobile<br>Fax<br>P.O.Box | 6666666<br>5555555555<br>33333333336<br>666666666 |                                                  |                 |
|                                           | 1                    |                                |                                  |                         | _                                                                                                    |                     | E-Mail<br>WebSite                 | yousefama@excee<br>ABC.com                        | dgulf.com                                        |                 |

هاتف 5566777 (6) 5566777 (6) بلشارقة، إ.ع.م. Tel +971 (6) 5566777, Fax +971 (6) 5563000, P.O. Box 26661, Sharjah, UAE, info@sharjahtourism.ae, www.sharjahmydestination.ae

Page | 22

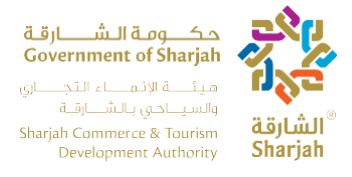

#### 6.1 Monthly Variance Page

Monthly Variance table shows the monthly total for all the guests who have been checkout from hotel. Suppose if the user check-in on 27<sup>th</sup> of Jan and checkout on 15<sup>th</sup> of Feb, in this case variance will be added or deducted in order to get correct monthly totals. In simple words, we can say variance adjust the differences of the added amount.

Monthly Variance page open with the following functionality

- Add Variance
- View Variance
- Search
- Pagination

| MANAGE           | Variance Months |           | B.B.     A.B.B.ang       Government of Sharph     A.B.B.B.B.B.B.B.B.B.B.B.B.B.B.B.B.B.B.B | Manage Logout<br>Welcome abc<br>ABC Hotel<br>2015-11-4 11:47 AM |
|------------------|-----------------|-----------|-------------------------------------------------------------------------------------------|-----------------------------------------------------------------|
| 👹 Employees      |                 |           |                                                                                           |                                                                 |
| My Establishment |                 |           | Year(2019) Month(09)                                                                      | Clear Refresh                                                   |
| Variance Months  | Year            | Month     | Action                                                                                    |                                                                 |
|                  | 2019            | October   | View Varlance                                                                             |                                                                 |
|                  | 2019            | September | Add Variance                                                                              |                                                                 |
|                  | 2019            | August    | Add Variance                                                                              |                                                                 |
|                  | 2019            | July      | Add Variance                                                                              |                                                                 |
|                  | 2019            | June      | Add Variance                                                                              |                                                                 |
|                  | 2019            | Мау       | Add Variance                                                                              |                                                                 |
|                  | 2019            | April     | Add Variance                                                                              |                                                                 |
|                  | 2019            | March     | Add Variance                                                                              |                                                                 |
|                  | 2019            | February  | Add Variance                                                                              |                                                                 |
|                  | 2019            | January   | Add Variance                                                                              |                                                                 |

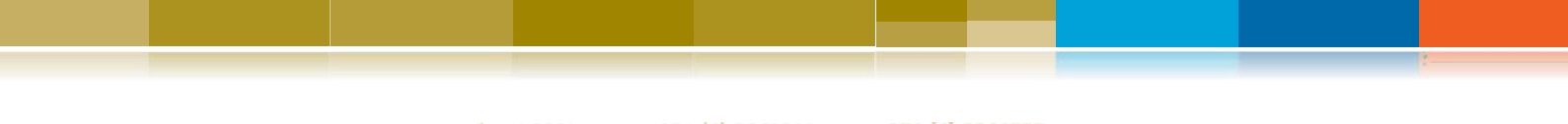

هاتف 5566777 (6) 5566777 ، ص.ب26661 ، الشارقة، إ.ع.م. Tel +971 (6) 5566777, Fax +971 (6) 5563000, P.O. Box 26661, Sharjah, UAE, info@sharjahtourism.ae, www.sharjahmydestination.ae

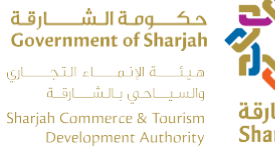

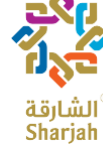

### 6.2 Add Monthly Variance

Press Add Variance button to Add Variance. User Add Variance with positive and Negative numeric values. Press Submit button to save variances.

|                  |        |   | Monthly Variance | Revised Monthly Totals |  |
|------------------|--------|---|------------------|------------------------|--|
| Gross Revenue    | 285    | ٢ | 0                | 285                    |  |
| VAT              | 15.67  | • | •                | 15.67                  |  |
| Municipality Tax | 28.5   | • | 0                | 28.5                   |  |
| Service Tax      | 28.5   | ۲ | 0                | 28.5                   |  |
| Net Revenue      | 212.33 |   | 0                | 212.33                 |  |
| Other            | 100    |   | 0                | 100                    |  |
| F&B Revenue      | 100    | • | 0                | 100                    |  |
| Breakfast        | 0      | ۲ | 0                | 0                      |  |
| Total F&B        | 100    | • | 0                | 100                    |  |
| Room Rent        | 85     | • | 0                | 65                     |  |

هاتف 5566777 (6) 971+ ، براق 5563000 (6) 971+ ، ص.ب26661 ، الشارقة، إ.ع.م Tel +971 (6) 5566777, Fax +971 (6) 5563000, P.O. Box 26661, Sharjah, UAE, info@sharjahtourism.ae, www.sharjahmydestination.ae

Page | 24

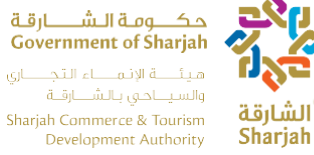

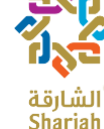

## 6.3 View Monthly Variance

|                  | Monthly Totals | Monthly Variance | Revised Monthly Totals |  |
|------------------|----------------|------------------|------------------------|--|
| Gross Revenue    | 7453.46        | 731.22           | 8184.68                |  |
| VAT              | 464.59         | 568.73           | 1033.32                |  |
| Municipality Tax | 745.34         | 573.72           | 1319.06                |  |
| Service Tax      | 752.94         | 573.72           | 1326.66                |  |
| Net Revenue      | 5490.59        | 683.71           | 6174.3                 |  |
| Other            | 1107.06        | 581.22           | 1688.28                |  |
| F&B Revenue      | 1984.8         | 581.22           | 2566.02                |  |
| Breakfast        | 1169.6         | 581.22           | 1750.82                |  |
| Total F&B        | 3325.5         | 606.22           | 3931.72                |  |
| Room Rent        | 3020.9         | 656.22           | 3677.12                |  |

Press View Variance button to View added monthly variance for a specific month.

هاتف 5566777 (6) 971+ ، براق 5563000 (6) 971+ ، ص.ب26661 ، الشارقة، إ.ع.م Tel +971 (6) 5566777, Fax +971 (6) 5563000, P.O. Box 26661, Sharjah, UAE, info@sharjahtourism.ae, www.sharjahmydestination.ae

Page | 25